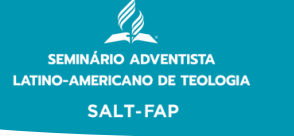

PASSO A PASSO INSCRIÇÃO

CADASTRO O primeiro passo é faz

O primeiro passo é fazer o seu cadastro no Processo Seletivo. Acesse <u>https://faculdadeadventista.edu.br/salt-fap/vestibular-salt</u> e preencha todos os dados solicitados e aguarde o recebimento do link de inscrição em seu email com login e senha de acesso.

| Olá, vamos começar sua<br>inscrição?         |     |  |  |  |
|----------------------------------------------|-----|--|--|--|
| Nome                                         |     |  |  |  |
| Escreva seu nome                             |     |  |  |  |
| Email                                        |     |  |  |  |
| Seu melhor e-mail                            |     |  |  |  |
| Senha                                        |     |  |  |  |
| Senha                                        | ٢   |  |  |  |
| Confirmar senha                              |     |  |  |  |
| Confirmar senha                              | 0   |  |  |  |
| Ao clicar em Cadastre-se, você conco         | rda |  |  |  |
| com nosso <b>Termos, Politica de Dados</b> e |     |  |  |  |

com nosso **Termos, Politica de Dados** e Politica de Cookies. Você poderá receber notificações por SMS e cancelar isso quando quiser.

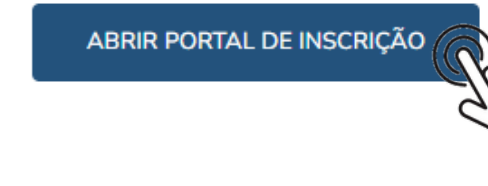

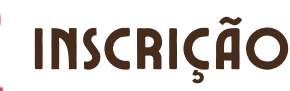

Faça sua inscrição no curso pretendido e logo após irá receber em seu e-mail o link de inscrição com o login e senha pra preenchimento dos dados do seu formulário de candidato. O mesmo processo será para quem possui cônjuge e para o líder religioso. Precisarão preencher os respectivos formulários recebidos com o login e senha. Mas lembre-se! Sem os formulários você

| PÁGINA | DE | INSCR | ÇÃO |
|--------|----|-------|-----|
|--------|----|-------|-----|

| Image: Section of the section of the sec | Adventista | Processo seletivo                                                                                                    |                     |   |
|----------------------------------------------------------------------------------------------------|------------|----------------------------------------------------------------------------------------------------|---------------------|---|
| Cue bom que está aquá, selecione os cuesos abanes:     Excue Pretendido   Excluenciado em Teologia   2º opção de cueso   Cuenciatura em Teologia   Considera-se desqualificado todo candidato que não cumprir os regulatios pre-stabeleciciós no editad conforme item 1. DASs assessit, Stojeio 1.1.1.   Cuenciatura em Teologia   Cuenciatura em Teologia   Cuenciatura em Teologia   Cuenciatura em Teologia   Cuenciatura em Teologia   Cuenciatura em Teologia   Cuenciatura em Teologia   Cuenciatura em Teologia   Cuenciatura em Teologia   Cuenciatura de Idear religioso   Email do cider religioso   Acessibilidade Man melhor te atenden ros informe se vois é postado especiais Portador de necessidades especiais                                                                                                    |            | <b>O</b><br>Inscrição                                                                                                    | Formularios Agendam |   |
| Curso Pretendido  Eucharelado em Teología  Copolo de curso  Cocoldera-se desqualificado todo candidato que não cumprir os reguisitos pre-estabelecidos no edital conforme item 1. DAS taSCRQÕES, topico 1.11. Email do lider religioso E-mail do lider religioso E-mail do cônjuge (candidato) E-mail do cônjuge (candidato) E-mail do cônjuge (candidato) E-mail do cônjuge (candidato) E-mail do cônjuge (candidato) E-mail do cônjuge (candidato) E-mail do cônjuge (candidato) Cocosibilidade Potador de necessidades especiais Cocosidor de necessidades especiais                                                                                                    |            | Que bom que está aqui, selecione os cursos abaixo:                                                                                           |                     |   |
| Bacharelado em Teología          2º opção de curso          Licenciatura em Teología          Considera- se desqualificado todo candidato que não cumprir es roscitat/CRÇÕES, topico 1.1.          E-mail do lider religioso          E-mail do lider religioso          E-mail do cônjuge (candidato)          Mas melhor te aderos informe se voci 4 postador de necessidades especias          Portador de necessidades especias                                                                                                    |            | Curso Pretendido                                                                                                    |                     |   |
| 2* opção de carso<br>L'Ecenciatura em Teologia                                                                                                    |            | Bacharelado em Teologia                                                                                                    | ~                   |   |
|                                                                                                    |            | 2º opção de curso                                                                                                    |                     |   |
| Considera-se desqualificado todo candidato que não cumprir os requisitos pré-estabelecidos no edital conforme item 1. DAS IDES (DESCRIÇÕES, tópico 1.1.).<br>Ermail do Ider religioso<br>E-mail do Ider religioso<br>E-mail do cônjuge (candidato)<br>E-mail do cônjuge (candidato)<br>Accessibilidade<br>Para methor te atende nos informe se volé é potado de necessidades especiais                                                                                                    |            | Licenciatura em Teologia                                                                                                    | ~                   |   |
| E-mail do lider religioso<br>E-mail do lider religioso<br>E-mail do cônjuge (candidato)<br>E-mail do cônjuge (candidato)<br>Accessibilidade<br>Para melhor te atender noj informe se voôi é<br>portador de necessidades especiais                                                                                                    |            | Considera-se desqualificado todo candidato que não cu<br>requisitos pré-estabelecidos no edital conforme item 1.<br>INSCRIÇÕES, tópico 1.11. | umprir os<br>L DAS  |   |
| E-mail do lider religioso E-mail do cônjuge (candidato) E-mail do cônjuge (candidato) Accessibilidade Para melhor te atender nos informe se vool é portador de necessidades especiais Portador de necessidades especiais                                                                                                    |            | E-mail do lider religioso                                                                                                    |                     |   |
| E-mail do cônjuge (candidato)<br>E-mail do cônjuge (candidato)<br>Accessibilidade<br>Para melhor te atender nos informe se você é<br>portador de necessidades especiais<br>Portador de necessidades especiais                                                                                                    |            | E-mail do lider religioso                                                                                                    |                     |   |
| E-mail do cônjuge (candidato) Acessibilidade Para methor te atender nos informe se você é portador de necessidades especiais Portador de necessidades especiais                                                                                                    |            | E-mail do cônjuge (candidato)                                                                                                    |                     |   |
| Acessibilidade<br>Para melhor te atender nos informe se vode é<br>portador de necessidades especiais<br>Portador de necessidades especiais                                                                                                    |            | E-mail do cônjuge (candidato)                                                                                                    |                     |   |
| portador de necessidades especiais Portador de necessidades especiais                                                                                                    |            | Acessibilidade<br>Para melhor te atender nos informe se você é                                                                               |                     |   |
| Portador de necessidades especiais                                                                                                    |            | portador de necessidades especiais                                                                                                    |                     |   |
|                                                                                                    |            | Portador de necessidades especiais                                                                                                    |                     | ~ |
| distant and the second second s                                                                                                    |            |                                                                                                    |                     |   |
| Continuar                                                                                                    |            | Continuar                                                                                                    |                     |   |

poderá ser desclassificado.

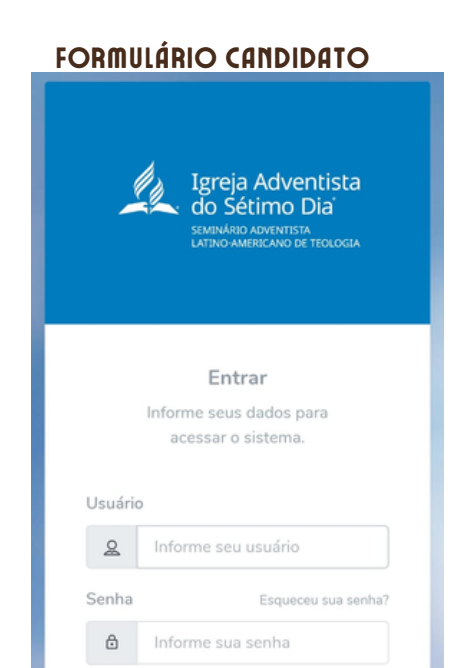

Faculdade Adventist

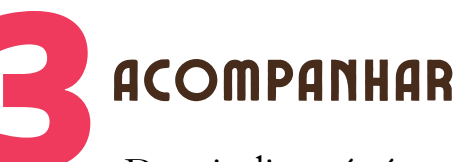

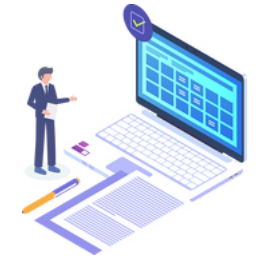

Depois disso, é só acompanhar todo o processo pelo Portal de Cadastro. Caso tenha alguma dúvida, entre em contato com nossa equipe de atendimento pelo <u>(44) 3236-8000</u>.

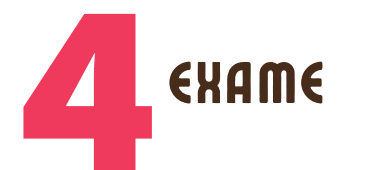

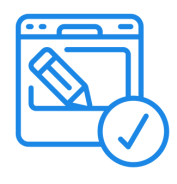

O exame será no dia 24/09 das 8h às 13h pelo portal <u>https://vestibular.faculdadeadventista.edu.br/</u> Você receberá comunicados por e-mail, então atente-se a todas as orientações e observe o spam e lixeira do seu correio eletrônico. Ao término da sua prova, confira tudo e finalize a redação para que sua prova seja enviada para correção. A publicação da lista dos aprovados na primeira fase se dará por essa mesma página de acesso, fique ligado

APROUAÇÃO

O resultado final de aprovação também será por meio desta mesma página de acesso, o setor de atendimento entrará em contato para realização das matrículas. Boa sorte!